### COR - Cloud Optical Repository

COR is the name of a virtual image that can be deployed then used as a Network File Server (NFS) to perform various IBM i tasks that require media. A collection of the media necessary for various tasks on the IBM i, for all supported IBM i releases, is included in this virtual optical image. With this COR image deployed, a second Virtual Server Instance can be deployed on the same VLAN, set up as the client, and pointed to the COR (target) NFS Server Instance.

Reference: Setting up an IBM i network install server

From the IBM Cloud UI,

create a Virtual Server instance using the COR image (*ex. IBMi\_COR-74-05-1a.ova.gz*) When creating the instance, attach a private network. The VLAN (existing network) that is created is the same one that will be utilized from the CLIENT side.

| Private networks<br>Use private network<br>or go to the subnet t<br>progress here will be |                                                    |          |                 |   |
|-------------------------------------------------------------------------------------------|----------------------------------------------------|----------|-----------------|---|
| Q Search                                                                                  |                                                    |          | Attach existing | + |
| Name                                                                                      | IP address                                         | IP range | CIDR            |   |
| No private ne<br>To attach a priv<br>existing networ                                      | tworks attached<br>ate network, click Attach<br>k. |          |                 |   |
| Figure 1                                                                                  |                                                    |          |                 |   |

The Network File System (NFS) is already set up on the NFS server (COR) system.

• The IFS directories containing the media are in: /install

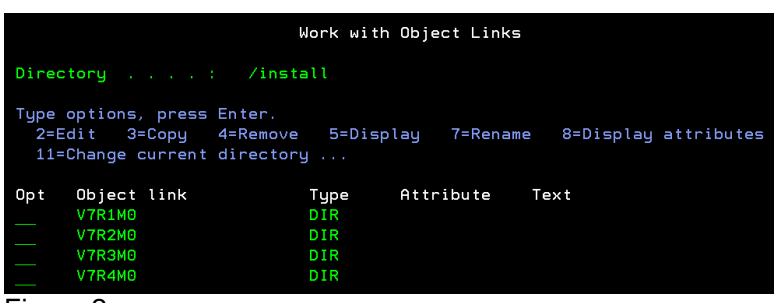

Figure 2

Within each release directory (V7RxM0) are the necessary files for standard upgrades, language changes, etc.

• All the directories (Figure 2) have been exported to /install

Identify the VLAN IP address of the NFS server instance from your Cloud GUI

| Private ne | etworks    |           |                   |         |                |           |
|------------|------------|-----------|-------------------|---------|----------------|-----------|
| Q Searc    | h          |           |                   |         | Attach existin | g network |
| Name       | IP address | Gateway   | MAC address       | VLAN ID | CIDR           |           |
| vlan2      | 172.2.2.47 | 172.2.2.2 | fa:2c:c2:15:7a:21 | 3001    | 172.2.2.0/24   | Detach ジネ |
| Figure 3   |            |           |                   |         |                |           |

#### IBM i NFS client set up

Deploy another IBM Cloud Virtual server instance or use an existing one. This will be your CLIENT system.

There are two ways to assign an adapter to the Client. **Option 1:** Add a new adapter to the VM **Option 2:** Re-use an existing an adapter

#### Option 1: Add a new adapter to the VM

When setting up the Client instance, select the option for 'Private network' use the "Attach existing +" to add VLAN.

| A public network<br>connect to your V<br>firewall ports.<br>On<br>Private networ<br>Use private networ<br>subnets or go to<br>new subnet. Your | <ul> <li>wases a public VLAN to</li> <li>/M. Learn about the available</li> <li><b>'ks</b></li> <li>orks to connect to existing the subnet tab to create a r progress here will be saved.</li> </ul> |               |                 |   |
|----------------------------------------------------------------------------------------------------|----------------------------------------------------------------------------------------------------|---------------|-----------------|---|
| Q Search                                                                                                    |                                                                                                    | $\rightarrow$ | Attach existing | + |
|                                                                                                    |                                                                                                    | ,             |                 |   |
| Name                                                                                                    | IP address                                                                                                    | IP range      | CIDR            |   |

Figure 4

Select the same network the NFS Server system is on.

After signing into this NFS Client instance, sign-on to accept licenses. Verify the interfaces are configured (via CFGTCP, option 1), go back to the UI screen for the Client instance, add another adapter to the same network the NFS Server is on.

For the NFS set up, it's not necessary to configure this new IP address in CFGTCP (option 1)

| Private ne | etworks     |           |                   |         |                 |          |
|------------|-------------|-----------|-------------------|---------|-----------------|----------|
| Q Searc    | h           |           |                   |         | Attach existing | gnetwork |
| Name       | IP address  | Gateway   | MAC address       | VLAN ID | CIDR            |          |
| vlan2      | 172.2.2.244 | 172.2.2.2 | fa:ae:fa:89:11:21 | 3001    | 172.2.2.0/24    | Detach 🖏 |
|            |             |           |                   |         |                 |          |

Figure 5

Now it shows a second IP address on VLAN2. Make note of it, along with the Gateway IP address. Private networks

| Q Searcl | h           |           |                   |         | Attach existing | network |
|----------|-------------|-----------|-------------------|---------|-----------------|---------|
| Name     | IP address  | Gateway   | MAC address       | VLAN ID | CIDR            |         |
| vlan2    | 172.2.2.244 | 172.2.2.2 | fa:ae:fa:89:11:21 | 3001    | 172.2.2.0/24    | Detach  |
| vlan2    | 172.2.2.65  | 172.2.2.2 | fa:16:3e:c3:e4:97 | 3001    | 172.2.2.0/24    | Detach  |
| Figure 6 |             |           |                   |         |                 |         |

Use <u>Alternate method to select LAN resource</u> for an online reference to the following directions.

Use the UI to access IBM i operations, Action (21) Activate dedicated service tools, 'run action' to access the 'Dedicated Service tools' sign-on. Or, alternately, use STRSST.

| IB         | Чiо             | perations                                                                                 |                                    | ×               | Details           | Actions       | ~   |
|------------|-----------------|-------------------------------------------------------------------------------------------|------------------------------------|-----------------|-------------------|---------------|-----|
| The<br>one | follow<br>opera | ving actions are advanced actions which<br>tion may be run at a time, <u>learn more</u> . | may have a critical impact on your | r service. Only |                   | S Ō           | :   |
|            | Cont            | rol panel functions Boot of                                                               | operations                         | 1               | OS shutdown       |               |     |
|            |                 |                                                                                           |                                    |                 | Immediate shutdo  | iwn           |     |
| 1          |                 | Actions                                                                                   |                                    |                 | Restart           |               |     |
| 1          |                 | (21) Activate dedicated service tools                                                     |                                    |                 | IBM i operations  |               | _   |
|            | <u> </u>        |                                                                                           |                                    |                 | Open console      |               |     |
|            | 0               | (34) Retry Dump                                                                           |                                    |                 | Capture and expor | t             |     |
|            | 0               | (66) Enable remote service                                                                |                                    |                 |                   |               |     |
|            | 0               | (67) Disk unit IOP reset / reload                                                         |                                    |                 |                   |               |     |
|            |                 |                                                                                           |                                    | _               |                   |               |     |
|            |                 |                                                                                           |                                    | _               |                   |               |     |
|            |                 |                                                                                           |                                    | _               |                   |               |     |
|            |                 |                                                                                           |                                    | Attac           | h volume          | Create volume | +   |
|            |                 |                                                                                           |                                    | eable           | Bootable          |               |     |
| Can        | cel             |                                                                                           | Run action                         | Off             | 💽 On              | Detac         | h 🕄 |

Figure 7

\* You may need to change the Service Tools password if this is your first time into the Service Tools

Option 5. Work with DST environment Option 2. System Devices Press F13= Select STS Lan Adapter

A new resource listed. 1= select Fill in 'Internet address' of the new client IP address that was created (ex. 172.2.2.65 in *figure 6*). Fill in 'Gateway router address' to match the VLAN Gateway (ex. 172.2.2.2 in *figure 6*) Fill in Subnet mask

| Configure Service Tools LAN Adapter                                                                                                    |
|----------------------------------------------------------------------------------------------------|
| System: KJCLIENT                                                                                                    |
| Type choices, press Enter to verify input.<br>Resource name : CMN06 VLAN ID <u>0</u> (0 is default)<br>Adapter type : 268C<br>Adapter model : 002<br>Adapter serial number : 00-D00000A<br>Host name for service tools . 78A7A30404 |
| Node                                                                                                    |
| IP version allowedBOTHIPV4, IPV6, BOTHInternet address172.2.2.65Gateway router address255.255.255.0Subnet mask                                                                                                    |
| IPV6 address                                                                                                    |
| F3=ExitF5=LoadF6=ClearF7=StoreF12=CancelF13=DeactivateF14=ActivateF17=Deactivatefollowed by activateFigure 8                                                                                                    |

F7 = Store F17 = Deactivate followed by activate F3 = exit

1. Create a device description for a virtual optical device.

Example:

CRTDEVOPT DEVD(COR\_IMG) RSRCNAME(\*VRT) LCLINTNETA(\*SRVLAN) RMTINTNETA('172.2.2.47') NETIMGDIR('/INSTALL/V7R4M0/LATEST/LANGGRP3') UID(0) GID(0)

**RMTINTNETA** = IP address of the COR server *(figure 3)* **NETIMGDIR** = point to whichever COR server directory that is appropriate for the task you're performing.

2. Vary on the virtual optical device. Note: If the images or VOLUME\_LIST file is changed on the NFS server, the virtual optical device must be varied off and then varied back on to use the virtual images.

VRYCFG CFGOBJ(COR\_IMG) CFGTYPE(\*DEV) STATUS(\*ON)

- \* Verify that a ping is successful from the Server to client.
- 3. Load the image catalog

LODIMGCLGE IMGCLG(\*DEV) DEV(COR\_IMG) IMGCLGIDX(\*FIRST)

After the optical device has been created and varied on, specify this device description name when performing the intended operation (i.e. upgrade, language change, etc.).

# Option 2: Re-use an existing adapter

From the UI, deploy a new VM and use the option to 'Attach existing network' to create an adapter that's on the same network that the NFS server is on.

| Network int               | erfaces        |                |                |                |                  |              |                     |
|---------------------------|----------------|----------------|----------------|----------------|------------------|--------------|---------------------|
| Public netw               | orks           |                |                |                |                  |              |                     |
| 🕜 On                      |                |                |                |                |                  |              |                     |
| Extra steps req           | uired. (j)     |                |                |                |                  |              |                     |
| Name                      |                | IP address     | External IP    | Gateway        | MAC address      | VLAN<br>ID   | CIDR                |
| public-192_1<br>VLAN_3309 | .68_190_64-29- | 192.168.190.70 | 128.168.103.70 | 192.168.190.65 | fa:8b:f4:83:27:2 | 20 3309      | 192.168.190.64/29   |
| Private netv              | vorks          |                |                |                |                  |              |                     |
| Q Search                  |                |                |                |                | -                | Atta         | ch existing network |
| Name                      | IP address     | Gateway        | MAC address    | VI             | LAN ID           | CIDR         |                     |
| vlan2                     | 172.2.2.210    | 172.2.2.2      | fa:8b:f4:83:2  | 7:21 30        | 001              | 172.2.2.0/24 | Detach 않            |
| Fiaure 9                  |                |                |                |                |                  |              |                     |

Accept the Software Agreements after signing on for the first time.

1. End the TCP interface of the network that was created. In the 'Figure 9' example, it would be 172.2.2.210.

|      |                   | Work with TCP/I  | P Interface St | atus           |          |
|------|-------------------|------------------|----------------|----------------|----------|
|      |                   |                  |                | System:        | KJ74XIPL |
| Type | options, press E  | Enter.           |                |                |          |
| 5=   | Display details   | 8=Display associ | iated routes   | 9=Start 10=End |          |
| 12   | =Work with confid | uration status   | 14=Display mu  | lticast groups |          |
|      |                   |                  | 1 5            |                |          |
|      |                   |                  |                |                |          |
|      | Internet          | Network          | Line           | Interface      |          |
| Opt  | Address           | Address          | Description    | Status         |          |
|      | 127.0.0.1         | 127.0.0.0        | *LOOPBACK      | Active         |          |
| 10   | 172.2.2.210       | 172.2.2.0        | CLOUDINIT1     | Active         |          |
|      | 192.168.190.70    | 192.168.190.64   | CLOUDINITO     | Active         |          |
|      | - 0               |                  |                |                |          |

Figure 9

2. Vary off the line associated with this interface.

VRYCFG CFGOBJ(CLOUDINIT1) CFGTYPE(\*LIN) STATUS(\*OFF)

3. Use the UI to access IBM i operations, Action (21) Activate dedicated service tools, 'run action' to access the 'Dedicated Service tools' sign-on. Or, alternately, use STRSST.

| IBM i operations                                                                                            |                                               |     | Details           | Actions 🗸       |
|----------------------------------------------------------------------------------------------------|-----------------------------------------------|-----|-------------------|-----------------|
| The following actions are advanced actions which<br>one operation may be run at a time, <u>learn more</u> . | may have a critical impact on your service. O | nly |                   | S ē :           |
| Control panel functions Boot of                                                                             | operations                                    |     | OS shutdown       |                 |
|                                                                                                    |                                               | 1   | Immediate shutdo  | wn              |
| Actions                                                                                                    |                                               |     | Restart           |                 |
|                                                                                                    |                                               | 1.1 | IBM i operations  |                 |
| <ul> <li>(21) Activate dedicated service tools</li> </ul>                                                   |                                               |     | Open console      |                 |
| (34) Retry Dump                                                                                             |                                               |     | Capture and expor | t               |
| (66) Enable remote service                                                                                  |                                               | 11  |                   |                 |
| (67) Disk unit IOP reset / reload                                                                           |                                               |     |                   |                 |
|                                                                                                    |                                               |     |                   |                 |
|                                                                                                    |                                               |     |                   |                 |
|                                                                                                    |                                               |     |                   |                 |
|                                                                                                    |                                               | At  | tach volume       | Create volume + |
|                                                                                                    |                                               | eat | ole Bootable      |                 |
| Cancel                                                                                                    | Run action                                    | 01  | ff 🛛 💽 On         | Detach 🖏        |

Figure 10

4. Use DST to select the adapter

Option 5. Work with DST environment Option 2. System Devices Press F13= Select STS Lan Adapter Option 1. Select resource name

Configure Service Tools Server LAN Adapter System: KJ74XIPL Type choices, press Enter to verify input. Resource name . . . . . . . : CMN04 VLAN ID \_\_\_\_O (0 is default) Adapter type . . . . . . . . 268C Adapter model . . . . . . . . . . 002 Adapter serial number . . . : 00-D000030 Host name for service tools . 78A7A30404 000000000000 (0 is default) Node . . . . . . . . . . . . . . **AUTO** HALF, FULL, AUTO Duplex . . . . . . . . . . . . . Network speed . . . . . . . . <u>AUTO</u> AUTO, 10, 100, 1000, 10G, 40G IP version allowed . . . . . BOTH IPV4, IPV6, BOTH Internet address . . . . . . <u>172.2.2.210</u> Gateway router address . . . <u>172.2.2.2</u> IPV6 address . . . . . . . IPV6 interface ID . . . . . . 000000000000000 (0 is default) F3=Exit F5=Load F6=Clear F7=Store F12=Cancel F13=Deactivate F14=Activate F17=Deactivate followed by activate Warning: Selected resource is not full LAN console capable. MA\* 16/042 A

Figure 11

F7 = Store F17 = Deactivate followed by activate F3 = exit

1. Create a device description for a virtual optical device.

Example:

CRTDEVOPT DEVD(COR\_IMG) RSRCNAME(\*VRT) LCLINTNETA(\*SRVLAN) RMTINTNETA('172.2.2.47') NETIMGDIR('/INSTALL/V7R4M0/LATEST/LANGGRP3') UID(0) GID(0)

**RMTINTNETA** = IP address of the COR server **NETIMGDIR** = point to whichever COR server directory that is appropriate for the task you're performing.

 Vary on the virtual optical device. Note: If the images or VOLUME\_LIST file is changed on the NFS server, the virtual optical device must be varied off and then varied back on to use the virtual images.

VRYCFG CFGOBJ(COR\_IMG) CFGTYPE(\*DEV) STATUS(\*ON)

\* Verify that a ping is successful from the Server to client.

3. Load the image catalog

LODIMGCLGE IMGCLG(\*DEV) DEV(COR\_IMG) IMGCLGIDX(\*FIRST)

### Additional resources:

Media labels and their contents can be found here : <u>https://www.ibm.com/docs/en/i/7.4?topic=reference-media-labels-their-contents -</u> <u>rzahcswsmedialabel</u>

# Tips and Techniques:

- From the client type in "WRKIMGCLGE \*DEV < virtual\_device\_name >". This should display the "Work with Image Catalog Entries" panel showing a catalog of type \*RMTCLG and show all the volumes. If all the volumes are displayed, this means the prep work on the server consisting of ensuring NFS servers were running, exporting the correct directory, and proper authorizations of the catalog directory contents.
- When displaying the 'Configure Service Tools LAN adapter' (*figure 11*), confirm the **Internet Address** field contains the IP address of the client's private network IP address.
- For OPT1605 RC1, Prior to activating the DST Service Tools server, ensure that the IP address cannot be pinged. After the activate of the DST service tool server, verify that the IP address assigned can be pinged.

To check and see if NFS is up and running properly, do the following: WRKACTJOB SBS(QSYSWRK) JOB(QNFS\*) If you see the following active, all is good: QNFSMNTD QUSER BCH .0 SELW <=== \*Mnt QNFSNFSD QUSER BCH .0 TIMW <=== \*SRV QNFSNFSD QUSER BCH .0 DEQW <=== \*SRV QNFSRPCD QUSER BCH .0 SELW <=== \*RPC

• On the COR (Server instance), to verify the image catalog directory has been exported, do the following:

**CALL QZNFRTVE** and then press F10 to confirm this message is displayed: CPIB41A - /INSTALL currently exported

OPT1860 will be logged if the NFS backed virtual optical device is not varied on.

- Verify the Server and Client instances are on the same private network.
- Ensure **PING** 'x.x.x.x' from the Server to Client instance is successful.
- After verifying the private network and virtual device are set up correctly, and the WRKIMGCLGE fails, open a support ticket.